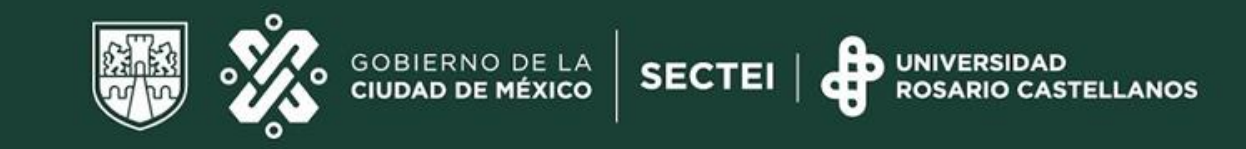

## UNIVERSIDAD ROSARIO CASTELLANOS

# "Seguro Facultativo"

**DEAE** Control Escolar

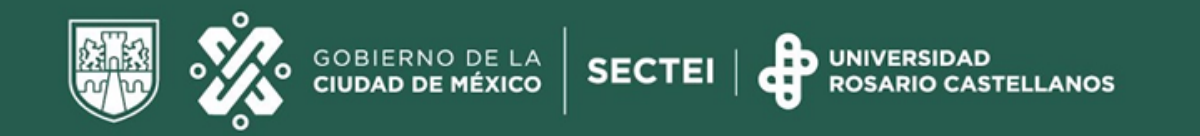

### ¿Qué es el Seguro de Salud para Estudiantes?

Es un esquema de aseguramiento médico que otorga el IMSS, de forma gratuita a los estudiantes de las Instituciones Públicas de los niveles Medio Superior, Superior y de Posgrado.

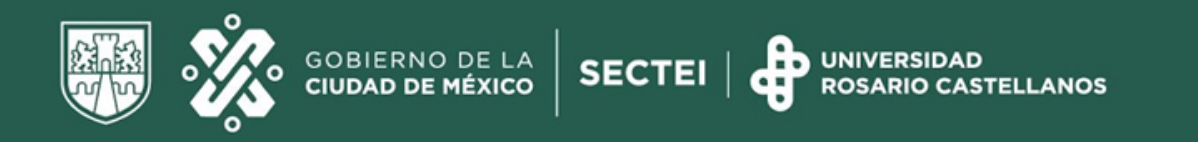

### **Beneficios**

Al ser derechohabiente del Seguro Social como estudiante, puedes hacer uso de los siguientes servicios.

- Consulta médica
- Estudios de Laboratorio
- Rayos X
- Atención de urgencia
- Hospitalización
- Cirugías
- Control Prenatal, Atención de Parto
- Consultas de especialidad

Las prestaciones son solo para el estudiante asegurado.

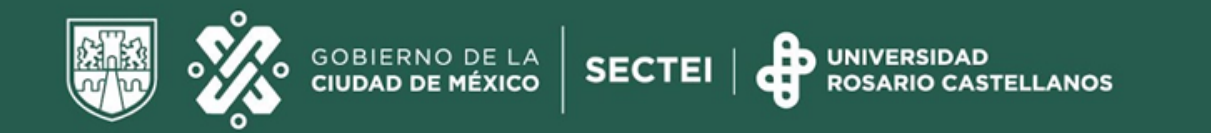

### Requisitos

- Estar inscrito en el periodo escolar actual
- No tener vigencia de derecho por alguna otra instancia
- Constancia de Vigencia de Derechos
- Comprobante de registro de inscripción al ciclo escolar vigente

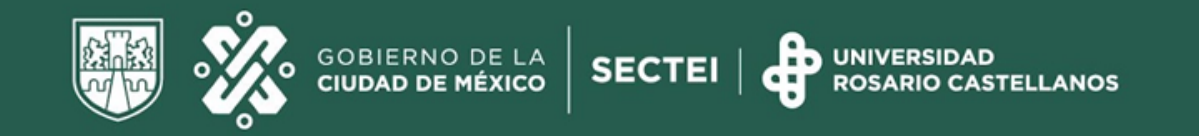

### ¿Cómo puedo obtener mi Seguro facultativo ?

#### Paso 1 Obtén tu NSS

Debes tener un Número de Seguridad Social (NSS). Si no la tienes la puedes descargar de la página web

https://serviciosdigitales.imss.gob.mx/gestionAsegurados-web-externo/asignacionNSS

Para ello requieres tu CURP y Correo Electrónico.

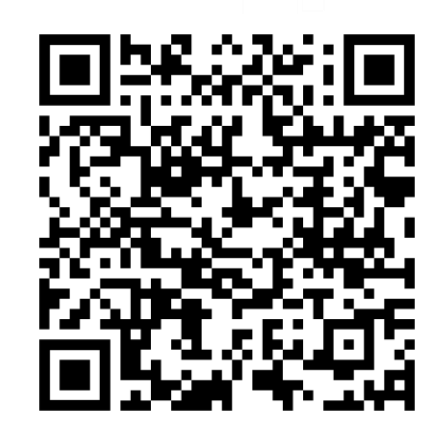

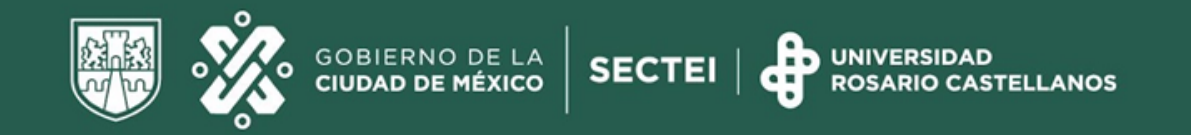

### ¿Cómo puedo obtener mi Seguro facultativo ?

Paso 2 Descarga tu Constancia de Vigencia de Derechos

Para descarga tu constancia de Vigencia de Derechos, antes debes obtener o contar con tu NSS. Ingresa a la página web

https://serviciosdigitales.imss.gob.mx/gestionAsegurados-web-externo/vigencia

Para ello ten a la mano tu CURP, NSS y Correo Electrónico válido, el cual será asociado a tu CURP.

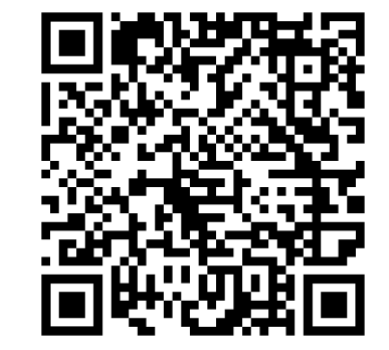

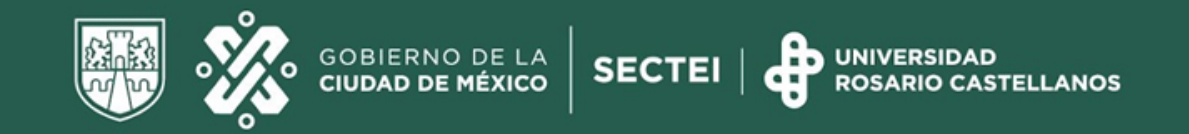

### ¿Cómo puedo obtener mi Seguro facultativo ?

#### Paso 3 Incorporación o Renuncia al SF

Solicita tu proceso en tu Unidad Académica en la ventanilla de Control Escolar o puedes hacerlo ingresan a la siguiente liga.

https://sites.google.com/rcastellanos.cdmx.gob.mx/deae/p%C3%A1gina-principal

Llenas el formulario y anexas tu comprobante de inscripción del presente ciclo escolar y tu constancia de Vigencia de Derechos en formato PDF.

ACLARACIÓN: Verifica que en tu hoja de vigencia de derechos no estés dado de alta por otra Institución educativa, si fuera el caso deberás acudir a ella para solicitar tu baja y posteriormente tu alta en la URC.

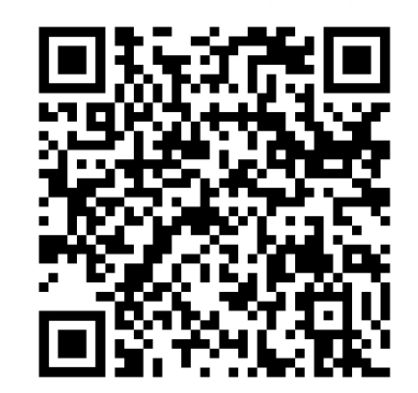

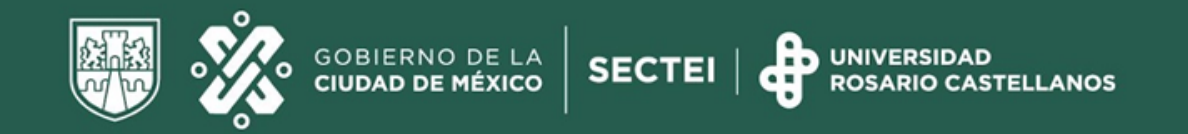

### ¿Cómo darme de alta en una clínica del IMSS

#### Paso 4 Selecciona tu clínica Familiar

MUY IMPORTANTE: Para concluir el proceso de alta al Seguro Facultativo, es necesario seleccionar tu Unidad de Medicina Familiar (UMF) más cercana a tu domicilio para obtener tu cartilla nacional de salud IMSS. Puedes realizar el proceso en línea o acudir directamente a tu clínica familiar Ingresa la página web

https://serviciosdigitales.imss.gob.mx/portal-ciudadano-web-externo/derechohabientes/tramite/registro

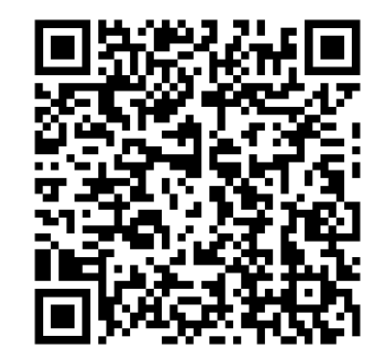

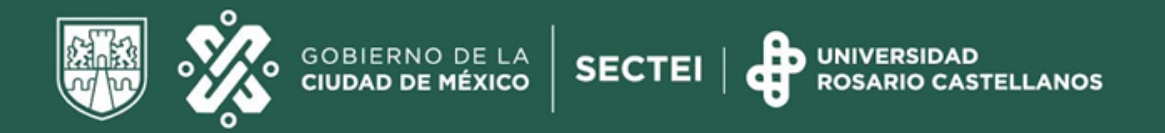

#### **Constancia de Vigencia de Derechos**

SEGURO FACULTATIVO ESTUDIANTES

|                                | Datos d                   | de Aseguramiento                                                    |  |
|--------------------------------|---------------------------|---------------------------------------------------------------------|--|
| Con derecho al servicio médico | o: SI                     |                                                                     |  |
| Vigente:                       | 03/02/2022                |                                                                     |  |
| Delegación:                    | ESTADO DE MEXICO PONIENTE |                                                                     |  |
| UMF:                           | UMF 187 ATIZAPAN          |                                                                     |  |
| Turno:                         | MATUTINO                  |                                                                     |  |
| Consultorio:                   | CONSULTORIO 9             |                                                                     |  |
| Agregado Médico:               | 1F2000ES                  |                                                                     |  |
|                                | Datos d                   | le Aseguramiento                                                    |  |
| Registro Patronal              |                           | Nombre o razón social                                               |  |
| ¥5845869329                    |                           | INSTITUTO DE ESTUDIOS SUPERIORES DE LA CIUDAD DE MEXICO<br>"ROSARIO |  |
| Modalidad de                   | e Aseguramiento           | Descripción de Modalidad                                            |  |
|                                |                           |                                                                     |  |

MODALIDAD 32

|         | Detalle de vigencia |                     |
|---------|---------------------|---------------------|
| Estado  | Inicio de Vigencia  | Fecha de Constancia |
| VIGENTE | 25/09/2022          | 25/09/2022          |

Descarga nuevamente tu constancia de vigencia y revisa que estén lo datos **Con derecho a servicio médico: si** 

#### Estado: vigente

Nombre o razón Social:

INSTITUTO DE ESTUDIOS SUPERIORES DE LA CIUDAD DE MÉXICO "ROSARIO CASTELLANOS"

(UNIVERSIDAD ROSARIO CASTELLANOS)

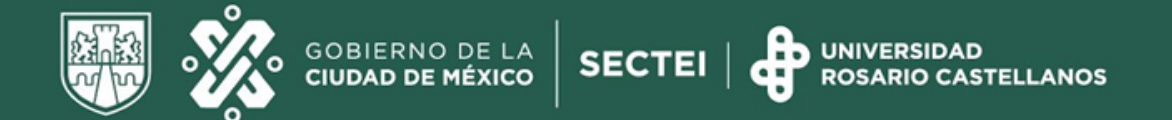

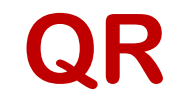

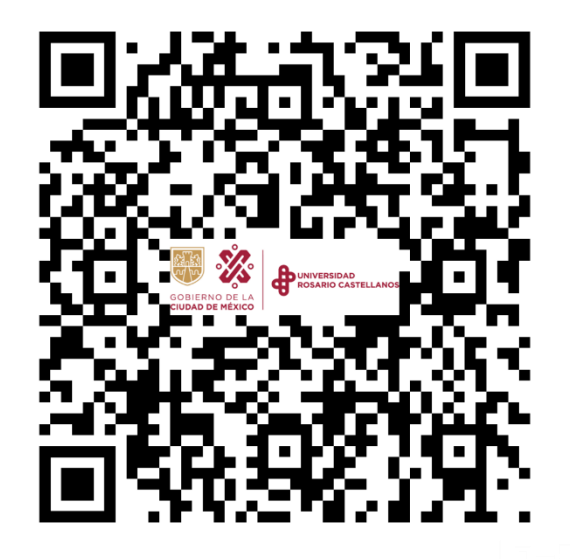

#### Formularios para trámites en Control Escolar

Para mayor información puedes acudir a las ventanillas de Asuntos Estudiantiles de tu Unidad Académica o envía un correo a la siguiente dirección de correo electrónico:

Seguro.facultativo@rcastellanos.cdmx.gob.mx

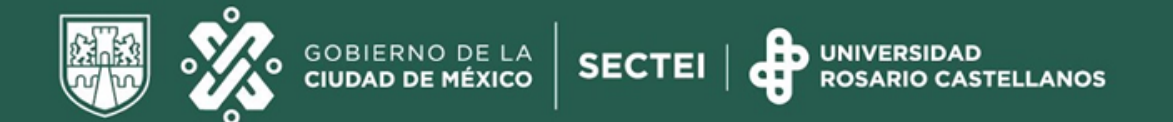

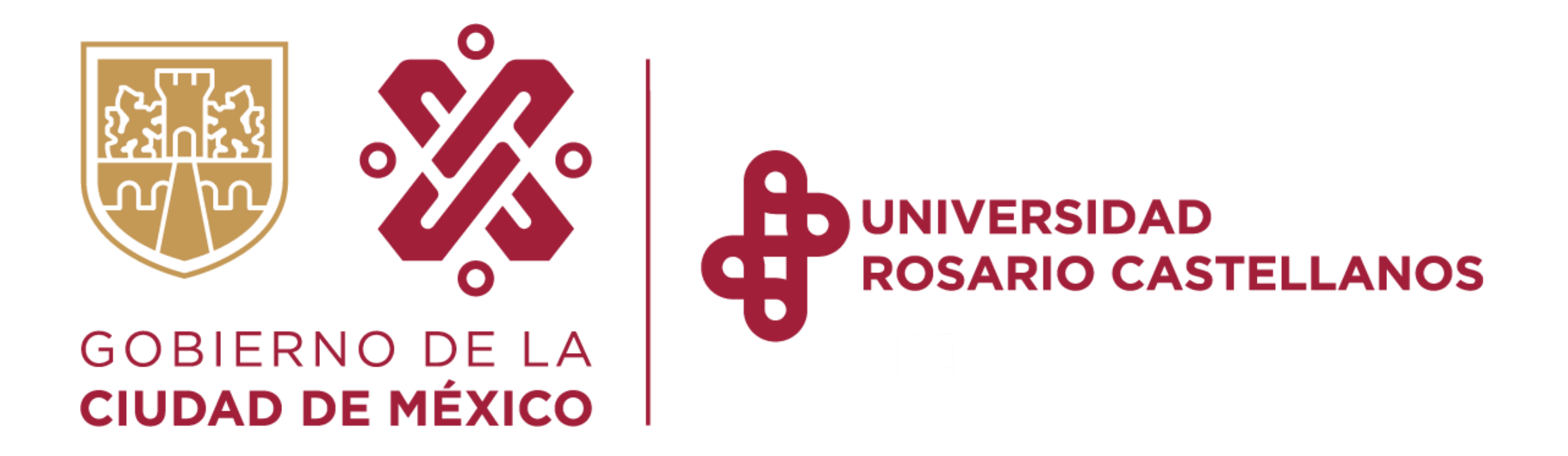